# COMPUTERIA SOLOTHURN

## Merkblatt «Steuererklärung am PC/Mac ausfüllen»

### 1. Einleitende Bemerkungen

Die Steuererklärung mit Computerhilfe, statt auf den zugestellten Formularen von Hand auszufüllen, vereinfacht die Arbeit erheblich. Nicht nur führt das Programm durch die einzelnen Schritte, sondern die Additionen und Überträge von einem Formular auf das andere werden durch das Programm automatisch vorgenommen, womit eine Fehlerquelle eliminiert ist.

Die Software muss jedes Jahr neu herunter geladen und installiert werden. Wird die Steuererklärung auf dem gleichen Computer ausgefüllt wie im Vorjahr, werden viele Werte von der letzten Steuererklärung übernommen, was erneut Fehler vermeiden hilft. 2017 soll jedoch alles wieder ändern. Es ist eine so genannte online-Lösung angekündigt, die allerdings mit der jetzigen kompatibel sein sollte.

Dieses Merkblatt basiert auf der Steuererklärung 2015 des Kantons Solothurn für Privatpersonen, Version «SolothurnTax\_2015\_15\_3\_13...».

#### 2. Herunterladen und Installation der Software

#### 2.1 Passende Software finden

Die Software wird auf den Webseiten des Kantons Solothurn (www.so.ch) wie folgt gefunden:

Auf die Rubrik «Verwaltung» zeigen, so dass die Verwaltungsübersicht aufgeklappt wird, und in dieser Übersicht, Spalte «Finanzdepartement», auf «Steueramt» klicken:

| 000<br>• • 0 * 2000<br>0 = 855 feeds * Mar * KepT | 0         1*         1*         1*         1*         1*         1*         1*         1*         1*         1*         1*         1*         1*         1*         1*         1*         1*         1*         1*         1*         1*         1*         1*         1*         1*         1*         1*         1*         1*         1*         1*         1*         1*         1*         1*         1*         1*         1*         1*         1*         1*         1*         1*         1*         1*         1*         1*         1*         1*         1*         1*         1*         1*         1*         1*         1*         1*         1*         1*         1*         1*         1*         1*         1*         1*         1*         1*         1*         1*         1*         1*         1*         1*         1*         1*         1*         1*         1*         1*         1*         1*         1*         1*         1*         1*         1*         1*         1*         1*         1*         1*         1*         1*         1*         1*         1*         1*         1*         1*         1*         1* </th <th>VERWALTUNG</th> <th colspan="2">PARLAMENT GERICHT</th> |                 | VERWALTUNG                          | PARLAMENT GERICHT               |           |
|---------------------------------------------------|----------------------------------------------------------------------------------------------------|-----------------|-------------------------------------|---------------------------------|-----------|
| Suchen                                            | ۹                                                                                                    | > ONLINE-SCHALT |                                     |                                 |           |
| 1                                                 |                                                                                                    |                 | RTEMENT FÜR                         | FINANZDEP                       | ARTEMENT  |
| REGIERUNG ST                                      | ERUNG STAATSKANZLEI VERWALZUNG                                                                                                    | VERWALTUNG      | JNG UND                             | Aktuell                         |           |
| 387223423454   - 252                              |                                                                                                    |                 | JR                                  | Vorsteher                       |           |
|                                                   |                                                                                                    |                 |                                     | Departementsse                  | kretariat |
|                                                   |                                                                                                    |                 | ier                                 | Amt für Finanze                 | n         |
|                                                   |                                                                                                    |                 | ementssekretariat                   | Personalamt                     |           |
|                                                   |                                                                                                    |                 | hulamt                              | Steueramt                       |           |
|                                                   |                                                                                                    |                 | r Berufsbildung,<br>und Hochschulen | Amt für Informa<br>Organisation | atik und  |

Unterhalb des ganz oben auf der nächsten Webseite angezeigten Bildes befindet sich der Link zur Seite, von der die passende Software herunter geladen werden kann:

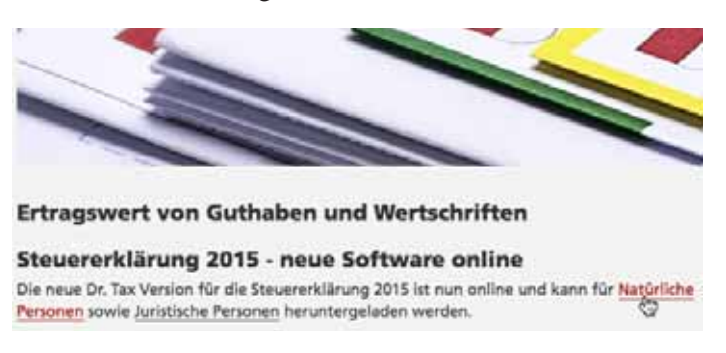

Hier kann die für den verwendeten Computer passende Software angeklickt und das Herunterladen des Installationspaketes mit der Software damit ausgelöst werden:

| Solothu                             | urnTax NP                                                                                          |
|-------------------------------------|----------------------------------------------------------------------------------------------------|
| Download-                           | Version Natürliche Personen 2015                                                                   |
| BITTE ALLE HINW                     | EISE ZUR INSTALLATION BEACHTENIII                                                                  |
| Der Download fü<br>unterstützt.     | r XP und höhere Versionen. Ältere Versionen werden nicht mehr                                      |
| SOlothurnt                          | ax für Windows                                                                                     |
| Für alle Windows                    | Versionen, wenn Java Runtime Environment auf dem PC installiert ist                                |
| => Bitte Installa                   | tions-Hinweis des Herstellers beachten!!                                                           |
| SOlothurnt                          | ax für Mac                                                                                         |
| Für Mac-OS-Syste                    | me X-Version 10.7.2 und darunter.                                                                  |
| SOlothurnt                          | ax Linux                                                                                           |
| Für Linux-System                    | e                                                                                                  |
| SOlothurnt                          | ax für Windows (JAVA)                                                                              |
| Für alle Windows                    | -Versionen, wenn kein Java Runtime Environment installiert ist.                                    |
| »> Bitte Installa                   | tions-Hinweis des Herstellers beachten!!                                                           |
| SOlothurnt                          | ax für Mac-OS-Systeme (JAVA)                                                                       |
| Für Mac-OS-Syste<br>Environment auf | me OS X-Version 10.7.3 (Lion) und höher, wenn <b>kein</b> Java Runtime<br>dem Mac installiert ist. |

#### 2.2 Herunterladen und Installation unter Windows

Ob das Java Runtime Environment installiert ist oder nicht ist im Explorer ersichtlich: gesucht werden muss nach dem Objekt «jre...» im Ordner «Programme\Java». Mit Doppelklick auf die passende Version wir das Herunterladen gestartet. Geduld! Das dauert eine Weile!

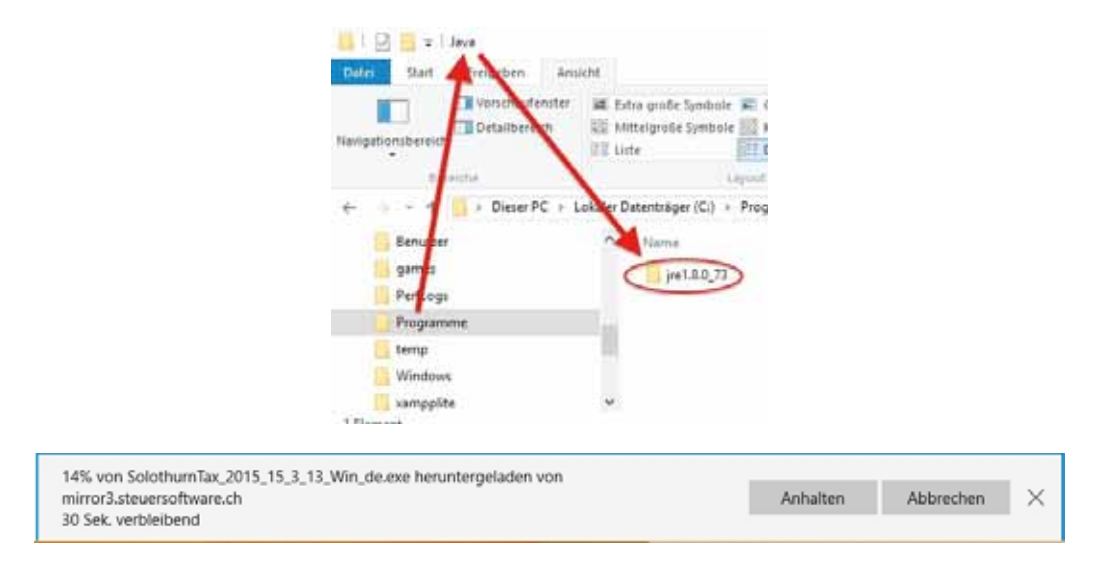

Achtung: Beim Herunterladen unter Windows 10 wird eine Fehlermeldung angezeigt:

| $\otimes$ | Die Signatur von SolothurnTax_2015_15_3_13_Win_de (1).exe ist beschädigt oder | Löschen | Downloads anzeigen | $\times$ |
|-----------|-------------------------------------------------------------------------------|---------|--------------------|----------|
|           | ungurug.                                                                      |         |                    |          |

Das stimmt nicht! Der «Installations-Hinweis des Herstellers» gemäss obiger Download-Seite instruiert über das weitere Vorgehen.

Nach dem Start des Installationsprogramms sind verschiedene Interaktionen erforderlich. Als Erstes muss die Erlaubnis zur Installation bestätigt werden. Danach kann der vorgeschlagene Installationsort im Programmordner bestätigt werden:

| S Institutionary X                                                                                                    | 😹 Setup - SolothumTax 2015 15.3.13 — 🗆 🔿                                                                              |
|----------------------------------------------------------------------------------------------------|----------------------------------------------------------------------------------------------------|
| Möchten Sie zulassen, dass durch diese App<br>Änderungen an Ihrem PC vorgenommen werden?                               | Ziel-Ordner wählen<br>Wohn soll SolothumTax 2015 installiert werden?                                                  |
| Programminame: SolothumTax 2013<br>Verificienter Hersungeber: Ringler Informatik AG<br>Dateionsprung: Nettwerklaufwerk | Bitte geben Sie an, in welchen Ordner Sie SolothurnTax 2015 installieren wollen, und klicken Sie danach auf "Welter". |
| Details antaispen                                                                                                    | Zel-Ordner Col/Program Files/Soldfrum Fax 2013 Durchsuchen                                                            |
|                                                                                                    | Erforderlicher Plattenplatz: 134 MB<br>Freier Plattenplatz: 39.696 MB                                                 |
|                                                                                                    | instal-ij                                                                                                    |
|                                                                                                    | < Zurück Weiter > Abbrechen                                                                                           |

Auch für die Auswahl des Startmenü-Ordners ist keine Änderung der vorgeschlagenen Einstellungen erforderlich, so dass die Installation mit Klick auf «Weiter» fortgesetzt werden kann.

Ob ein Desktop-Symbol oder eine Verknüpfung in der Schnellstartleiste erstellt werden soll, hängt davon ab, nach welcher Methode Programme gewohnheitsmässig gestartet werden. Unter Windows 10 gibt es die Schnellstartleiste gar nicht mehr, wenn sie nicht gezielt sichtbar gemacht wurde.

| Toplitalishs Aufordus sussellars                                                               |                          |                    |          |   |
|------------------------------------------------------------------------------------------------|--------------------------|--------------------|----------|---|
| Welche zusätzlichen Aufgaben auswahlen<br>Welche zusätzlichen Aufgaben sollen ausgeführt werde | so?                      |                    |          |   |
|                                                                                                |                          |                    |          | _ |
| Wählen Sie die zusätzlichen Aufgaben aus, die das Set                                          | up während der Installat | ion von Solothurn' | Tax 2015 |   |
| austumen soll, und kloken sie danach auf mieter .                                              |                          |                    |          |   |
| Desktop-Symbol erstellen                                                                       |                          |                    |          |   |
|                                                                                                |                          |                    |          |   |
| Verknünfung in der Schreikstartleiste erstellen                                                |                          |                    |          |   |
| Verknüpfung in der Schnellstartleiste erstellen                                                |                          |                    |          |   |
| Verknüpfung in der Schnellstartleiste erstellen                                                |                          |                    |          |   |
| Verknüpfung in der Schnellstartfeiste erstellen                                                |                          |                    |          |   |
| Verknüpfung in der Schneistartieste erstellen                                                  |                          |                    |          |   |

Möglicherweise ist es sinnvoller, beide Optionen abzuwählen und dafür, nach dem Start des Programms, dieses an die Taskleiste anzuheften:

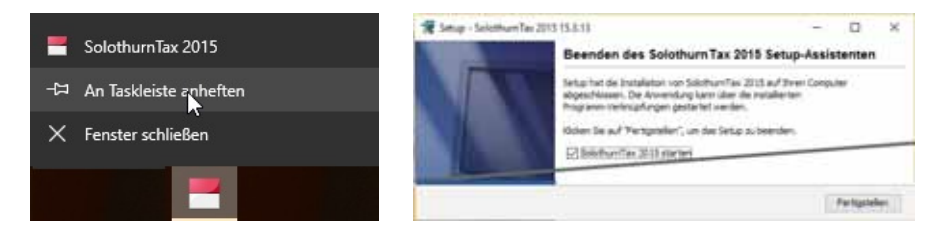

Beim Fertigstellen kann gleich der sofortige Start des Programms veranlasst werden.

#### 2.3 Herunterladen und Installation unter Mac OS X

Die Angaben zur Version auf der Download-Site sind teils widersprüchlich. Falls in den Systemeinstellungen ein Java-Symbol angezeigt wird ist Java installiert. Aber selbst mit neueren OS X-Versionen als 10.7 mit installiertem Java kann die erste Version benutzt werden. Auch auf dem Mac dauert das Herunterladen eine Weile. Nach Doppelklick der herunter geladenen dmg-Datei (normalerweise im Ordner «Downloads» zu finden) wird die virtuelle Festplatte «Solothurn Tax 2015» installiert, auf der das Installationsprogramm zu finden ist, das seinerseits mit Doppelklick gestartet werden kann.

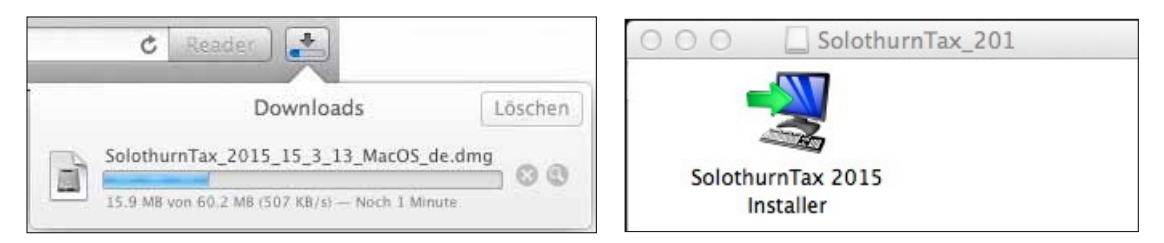

Da das Programm nicht aus dem AppStore von Apple stammt, muss mit Klick auf «Öffnen» bestätigt werden, dass das Programm ausgeführt werden soll:

|     |                                                                                                    | 0.0.0                                   | Setup - SolathurnTax 2015 15.8.13                                                       |
|-----|----------------------------------------------------------------------------------------------------|-----------------------------------------|-----------------------------------------------------------------------------------------|
| 140 |                                                                                                    | Ziel-Ordner with<br>Wohin soll Solot    | fen<br>humTax 2015 installiert werden?                                                  |
| 0   | dem internet geladen wurde. Möchten Sie es wirklich<br>öffnen?                                                                                                    | Bitte geben Sie a<br>klicken Sie dana   | n, in welchen Ordner Sie Solothum Tax 2015 installieren wollen, und<br>ch auf "Weiter". |
|     | "SolothumTax 2015 Installer" befindet sich auf dem Image<br>SolothumTax 2015_15_3_13_MacOS_de.dmg". Safari hat dieses image<br>heute um 05:42 von www.so.ch geladen. | Ziel-Ordiner                            | /SolothurmTax 2015                                                                      |
|     | Beim Offnen von Programmen auf diesem Image nicht warnen                                                                                                    | Erforderlicher Pla<br>Freier Plattenpla | atterplatz 189 MB<br>tz 310.997 MB                                                      |
| 0   | Webseite anzeigen Abbrechen Offnen                                                                                                    | menality                                |                                                                                         |

Während des Installationsvorgangs sind verschiedene Interaktionen erforderlich. Das Programm schlägt automatisch den Benutzerordner zur Installation vor. Das ist nicht zweckmässig. Besser wird das Programm im Programmordner installiert, was mit direkter Eingabe oder via «Durchsuchen» eingestellt werden kann.

In alter Windows-Manier wird gefragt, ob ein Desktop-Symbol erstellt werden soll. Als Temporärlösung mag das gehen. Aber Mac-Füchse werden wohl eher darauf verzichten und stattdessen nach dem ersten Start des Programms dafür sorgen, dass das Programmsymbol permanent im Dock bleibt.

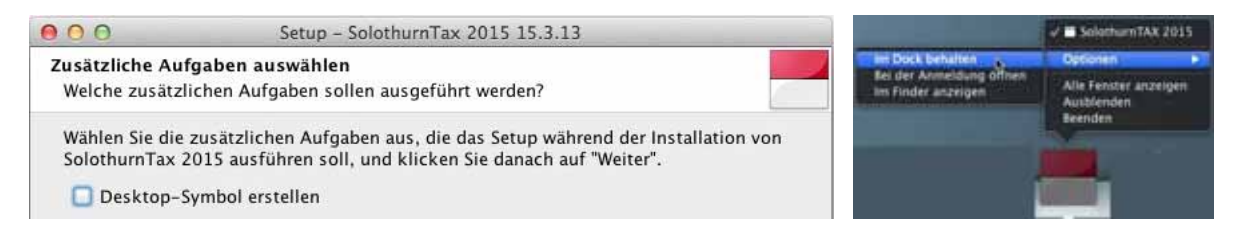

Im letzten Dialogfenster des Installationsprogramms wird gefragt, ob das Programm gleich gestartet werden solle. Mit der für dieses Merkblatt vrwendeten Version von SolothurnTax funktioniert das allerdings nicht. Deshalb muss das Programm von dort gestartet werden, wo es installiert wurde.

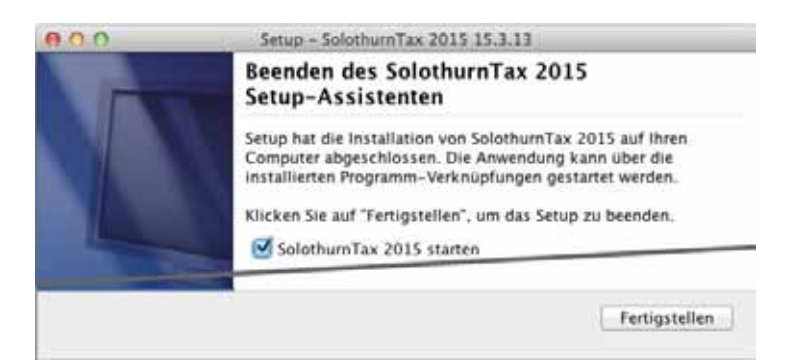

Bei jedem Programmstart wird gefragt, ob eingehende Netzwerkverbindungen akzeptiert werden sollen oder nicht. Egal!

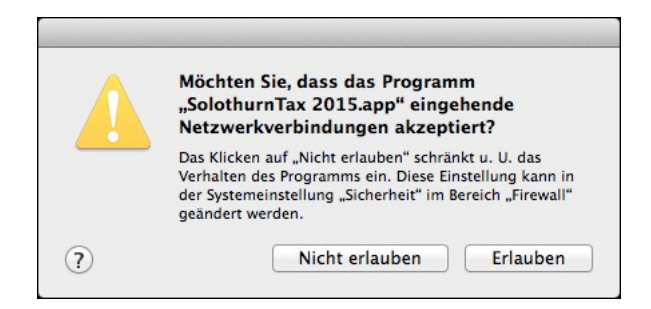

Da es sich **nicht** um ein so genannt signiertes Programm aus dem AppStore von Apple handelt, stellt das Programm die Frage leider bei jedem Programmstart erneut.

#### 3. Einstieg ins Programm

Ab hier gibt es keinen Unterschied mehr zwischen Windows- und Mac-Version. Nach dem Programmstart wird – abgesehen von der erwähnten Mac-Macke – als Erstes ein Willkommensgruss angezeigt:

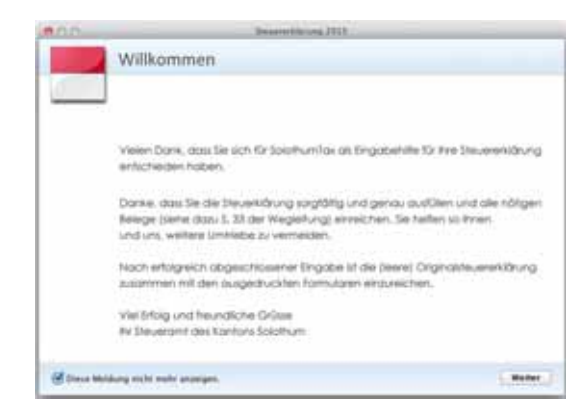

Damit dieser Gruss nicht bei jedem Programmstart erneut gezeigt wird, kann die entsprechende Option links unten aktiviert werden. Nun wird ein Fenster geöffnet, in dem gewählt werden kann, ob eine neue Steuererklärung eröffnet, oder – falls SOlothurnTax bereits im Vorjahr benutzt wurde – der Import der Vorjahresdaten veranlasst werden soll:

| Steuererklärung 2015                                                           |                                          |                      |
|--------------------------------------------------------------------------------|------------------------------------------|----------------------|
| Nexe Stewart Street                                                            |                                          |                      |
| N Name Texanettitung antition                                                  | PLZ Wannet                               | Stumbinuptyp         |
|                                                                                |                                          |                      |
|                                                                                |                                          |                      |
|                                                                                |                                          |                      |
| (h.har)                                                                        |                                          | Constant of the      |
| na anna an an an an an an an an an an an                                       | nj ingotinen                             | 1 - Discourse of the |
| n saniji<br>) Maandinay ayadan 🤞 Maandina<br>) Inglondin jayadan               | ng inga tanan                            | 1 - Anna and Anna    |
| itteriel<br>) Inserviting agenteen<br>) Topleastice jepoteen<br>25 - 100 lepot | ny ny ny ny ny ny ny ny ny ny ny ny ny n | Invertee.            |

Danach wird – im Fall einer neuen Steuererklärung erst nach den ersten paar Schritten – eine Legende aller Symbole angezeigt, die durch das Programm benützt werden:

| 900                        | SolothumTAX 2015                                    |                      |
|----------------------------|-----------------------------------------------------|----------------------|
| Bedienungshinweise         |                                                     | 0                    |
| Allgemeine Hinweise zur    | Bedienung dieser Applikation                        | U                    |
| Fehlerliste zeigen.        |                                                     |                      |
| 🐾 Kommentar einfügen       |                                                     |                      |
| 😧 Wegleitung anzeigen      |                                                     |                      |
| 🔁 Zum Feld springen, w     | elches mit diesem Feld verknüpft ist                |                      |
| E Aufstellung öffnen       |                                                     |                      |
| Feldberechnung autor       | natisieren (der autom. berechnete Wert ist momentan | manuell übersteuert) |
| P Eingabewerte löschen     |                                                     |                      |
| < Zeigt die vorherige Se   | ite im Formular an                                  |                      |
| > Zeigt die nächste Seit   | e im Formular an                                    |                      |
| 🥊 Zeigt die erste Seite i  | n Formular an                                       |                      |
| 🔉 Zeigt die letzte Seite i | m Formular an                                       |                      |
| G Zeigt die vorherige Se   | ite im Verlauf der angezeigten Seiten an            |                      |
| Zeigt die nächste Seit     | e im Verlauf der angezeigten Seiten an              |                      |
|                            |                                                     |                      |
| 🔲 Diesen Dialog nicht m    | ehr anzeigen                                        | Schliessen           |

#### 4. Eine neue Steuererklärung eröffnen

Nach Klick auf den entsprechenden Link ist die erste Option zu wählen, wenn die Steuerpflicht während des ganzen Jahres im Kanton Solothurn bestand, die zweite für alle, die erst im Lauf des Jahres im Kanton steuerpflichtig wurden.

|                                  | X               |
|----------------------------------|-----------------|
| Neue Steuererklärung             |                 |
| Bitte bestimmen Sie die Steue    | rerklärungsart. |
| Natürliche Personen 2015         |                 |
| Natürliche Personen (unterjährig | g) 2015         |

Danach ist die Nummer der steuerpflichtigen Person einzugeben. Diese befindet sich auf dem zugestellten Steuererklärungsformular allerdings nicht am angegebenen Ort, sondern links unter dem Namen der zuständigen Veranlagungsbehörde:

| Kanton Solothum          | Steuererklärung<br>Ar nutärkhe Penoven Statts, Gemeinde- und dreite Bundessteuer                          | 2015 |                        |     |
|--------------------------|----------------------------------------------------------------------------------------------------|------|------------------------|-----|
| inenge<br>menigenplatisk | Bitte geben Sie hier die<br>Personen Ar. ein, welche<br>sich auf der Steuererhäurung<br>Nuster Abeir Hans |      |                        |     |
|                          | befindet. Gartenap 1<br>4710 Balsital                                                                     |      | <b>Steuererklärung</b> | 201 |

Danach kann entschieden werden, ob mit assistentgeführter Eingabe gearbeitet werden soll, oder direkt mit den Formularen – also vergleichbar mit dem traditionellen Ausfüllen der Steuererklärung auf Papier. Die erste Methode scheint für «Neulinge» empfehlenswert.

| SolothumTAX 2015                                                                   | × |
|------------------------------------------------------------------------------------|---|
| Eingabeart                                                                         |   |
| Bitte bestimmen Sie die Eingabeart,<br>diese können Sie später jederzeit wechseln. |   |
| Assistentgeführte Eingabe                                                          |   |
| O Direkteingabe in die Formulare                                                   |   |
|                                                                                    |   |
| Weiter                                                                             |   |

Das nun aufgehende Fenster ist im Wesentlichen in 4 Bereiche aufgeteilt:

- Im grossen Feld links oben sind die Eingaben zu machen. Aufgepasst es gibt Eingabeseiten, auf denen nach unten gerollt werden muss, damit alle zu machenden Eingaben sichtbar sind!
- Darunter steht eine Liste von «Fehlern». Als «Fehler» werden auch alle noch nicht gemachten, obligatorischen Eingaben aufgelistet. Mit jeder vollständigen Eingabe fällt dort somit ein Fehler weg, z.B. der erste «Fehler», sobald der Name des Steuerpflichtigen eingegeben ist..
- Rechts oben kann zwischen «Assistent» und «Formularansicht» hin und her geschaltet werden. Darunter sind im ersten Fall die einzelnen Schritte, im zweiten Fall alle möglichen Formulare

aufgelistet. In diesen Aufstellungen kann für die Weiterarbeit direkt zu einem beliebigen Schritt gesprungen, bzw. ein bestimmtes Formular ausgewählt werden.

• Rechts unten werden in Kurzform hilfreiche Erläuterungen zum gerade aktiven Eingabefeld angezeigt.

| N                                                                                                    | -O- 1888 - O- 🛄 🦓 - A                                                                                                    | 2                                                                        |                                                                                                    |
|----------------------------------------------------------------------------------------------------|----------------------------------------------------------------------------------------------------|--------------------------------------------------------------------------|----------------------------------------------------------------------------------------------------|
| totalien .                                                                                                    |                                                                                                    |                                                                          | Assistant                                                                                                    |
| Person.<br>Personalian                                                                                                    | llien<br>Bendronstabnisse am Ende der Steverpflicht.                                                                                                    |                                                                          | Formular<br>+ De Derendent<br>+ De Tembro-rubrina<br>+ De Tembro-rubrina<br>+ De Tembro-rubrina<br>+ De Tembro-rubrina<br>+ De Tembro-rubrina |
| Zivilstand<br>Name<br>Vorname<br>Neue AHV-Nummer<br>Geburtsdatum<br>Konfession<br>Wurden Beiträge an d<br>2. Säule oder 3. Säule<br>osleister? | indig  indig indig | Beruf<br>Arbeitgeber<br>Arbeitsort<br>Telefon<br>Lehning/VEBO-Ausbildung | <ul> <li>Webe Arguber</li> <li>Romense au Severekia</li> <li>Sourtbenchung</li> <li>Druck</li> </ul>                                          |
| Anneside (                                                                                                    | C Torrestera                                                                                                    | Formularmodus                                                            | J tels                                                                                                    |
|                                                                                                    | Litte der Fehler                                                                                                    | and Warnungen                                                            | x Zwilstand                                                                                                    |
| fehler: Name diss/der Steuerpfl<br>fehler: Vorsame des/der Steue                                                                               | chtigen fehit.<br>dischtigen fehit.<br>tearrolischtigen fehit.                                                                                                    |                                                                          | Berthand an gar Zahntad an 21 Da                                                                                                    |

Der Zweck der Werkzeuge in der Kopfleiste des Fensters wird nach kurzem Verweilen mit dem Zeiger angezeigt:

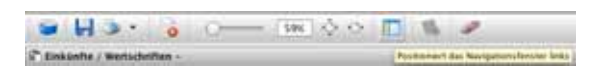

Ganz rechts in der Werkzeugleiste kann durch Klick auf das Fragezeichen die Wegleitung als PDF zur Anzeige gebracht werden.

Im «Formular» gemäss obigem Bild des ganzen Fensters sind die Eingaben zur Person zu machen. Hier wie auch anderswo ist etwas gewöhnungbedürftig, dass gewisse Zeichen bei den Eingaben automatisch eingefügt werden, so. z.B. die Punkte beim Geburtsdatum. Mit Klick auf «Vorwärts» geht's jeweils zur nächsten Eingabeseite:

| Aktuelle Wohnsitz  | Postadresse |  |
|--------------------|-------------|--|
| Arrada             | -           |  |
| Natio              | Kang Thatas |  |
|                    |             |  |
| Postach            |             |  |
| Directed & No.     |             |  |
| PLZ/On             | •           |  |
| Land (nur Ausland) |             |  |

Die hier nicht angeführte Eingabeseite «Angaben zur Steuererklärung» ist im Normalfall beim Aufrufen bereits fertig ausgefüllt. Die nächstfolgende Eingabeseite («Vertreteradresse») kann leer bleiben, wenn die Steuererklärung selbst ausgefüllt und für deren Einreichung kein Steuerberater beigezogen wird. Zwingend ist dagegen die Eingabe des Kontos, auf welches Rückerstattungen überwiesen werden sollen:

| Konto fü             | r altfällige Steverr                               | ückerstattung |  |
|----------------------|----------------------------------------------------|---------------|--|
| Bara/Post<br>BAN-Nr. | (Margaller)<br>(Margaller)                         |               |  |
| Bank/Post<br>BAN-Nr. | (hilo neu oder peinder)<br>(hilo neu oder peinder) |               |  |

Von den Eingaben auf den nächsten Seiten hängt es ab, welche Formulare später aufgerufen werden.

| Bitte wählen Sie die zutreffenden Rubriken aus:                                                                                                    | Bitte wählen Sie die zutreffenden Rubriken aus:                                                                                                    |
|----------------------------------------------------------------------------------------------------|----------------------------------------------------------------------------------------------------|
| Argaben zu Kinden Argaben zu utersützten Personen (rist. Unternatisativngen an geschiedene oder gefrerent lebende Ebegatten) Argaben zu dawernd pflegebedürftigen Personen | Einkünfte aus unselbständiger Erwerbstätigkeit     Einkünfte aus unselbständiger Nebenerwerbstätigkeit, Verwaltungsratshonora     Einkünfte aus selbständiger Erwerbstätigkeit     Einkünfte aus Sozial- und anderen Versicherungen     Wertschriften (Bankkonti, Obligationen, Aktien etc.)     Unterhaltsbeiträge     Anteile an unverteilten Erbschaften und anderen Vermögensmassen     Kapitalabfindungen und Kapitalversicherungen     Weitere Einkünfte     Liegenschaften     Einkommen in anderen Kantonen oder im Ausland |

Die Auswahltabelle für die Einkünfte wird nicht wie im Bild angezeigt. Es muss nach unten gerollt werden, damit alle möglichen Rubriken markiert werden können. Im Bild sind für Rentner typische Rubriken ausgewählt. Mit «Weiter» gelangt man gleich auf die Seite, in welcher die Angaben für die AHV und die Pension eingetragen werden können:

| Einkänfte mos Smith- und and                                                                                                    | area Versicherungen       |        |         | Wertschriften                                                                                                    |
|----------------------------------------------------------------------------------------------------|---------------------------|--------|---------|----------------------------------------------------------------------------------------------------|
| AHV-/IV-Renter: (zu 190%)                                                                                                    | derdes Sleverpflichtigen  | - ANV  | N       |                                                                                                    |
|                                                                                                    |                           | Berny. | Promite | Bitte wählen Sie die zutreffenden Rubriken aus:                                                                                                    |
| Rontes / Pensionen                                                                                                    | devides Steverpflichtigen | 0#     |         | Personalien am 31.12.2015                                                                                                    |
| Ubrige Resten<br>8/VK Lakenies, Aliterariemening as;                                                                                                    | derdes Sieverpflichtigen  | CHF    |         | Wertschriften- und Guthabenverzeichnis (Bankkontt, Obligationen, Aktien etc.)     Erbschaften und Schenkungen                                                                                                  |
| Envertosaustali- und<br>Mutterschaftsentochäfigungen,<br>Taggehler eine filt und ALV<br>Oser austersche Freistansel und<br>Mathematiken freispanse auss Taggehler<br>aus insetten oder Aberlanseneren einbering<br>beet einer in Unterscher einbergehler | derdes Sieverpflichtgen   |        |         | Kapitalleistungen aus Vorsorge     Fragen an die Besitzer von USA-Wertschriften     DA-1 Antrag auf pauschale Steueranrechnung und zusätzlichen Steuernückbehalt U-<br>für zwsitelinische Dividenden und Zenen |

Für die Bankkonti und Wertschriften sind auch wieder die benötigten Rubriken auszuwählen.

Auf der nächsten, hier nicht gezeigten Seite, werden wohl die meisten einfach bestätigen, dass sie Ende letzten Jahres den gleichen Wohnsitz gehabt und während des Jahres nicht im Ausland gelebt haben. – Dann folgt die Tabelle für Bankkonti und Wertschriften, wie sie vom Papierformular her bekannt ist, in der die einzelnen Positionen einzusetzen sind:

| Wer             |                                                                                                    |                                                                              |                                                                                                    |                    |          |                                      | other and he                                                                                                    |                                |                                                                    |                                           |                                                          |                                           |
|-----------------|----------------------------------------------------------------------------------------------------|------------------------------------------------------------------------------|----------------------------------------------------------------------------------------------------|--------------------|----------|--------------------------------------|----------------------------------------------------------------------------------------------------|--------------------------------|--------------------------------------------------------------------|-------------------------------------------|----------------------------------------------------------|-------------------------------------------|
| 1101            | schriften                                                                                                    | + und Gut                                                                    | habenverzeichni                                                                                                    | is                 |          |                                      |                                                                                                    |                                | untre Date ad                                                      | to Baltiment and a                        | de laterere                                              | utria anastrop                            |
| CHR'            | Accent                                                                                                    | Values Re                                                                    | Genaas Basichnung d<br>Gen Konto Inti Nummer                                                                                                    | ller Vermäger<br>1 | niests ( | Zrassie<br>in %<br>other<br>Distants | Dolhung<br>Auguba<br>Konumitin<br>Kad                                                                                                    | Verbal<br>Verbal<br>Satileverg | bite per Dis<br>tate per Dis<br>coory<br>p1%<br>other<br>pro Dista | An an an an an an an an an an an an an an | A Brothant<br>Roots will<br>Vermachdungs-<br>stearrakoug | Warts stars<br>Verscheinig<br>starschling |
|                 | -                                                                                                    |                                                                              |                                                                                                    | _                  |          | 1                                    | Contraction of the local division of the local division of the loc | -                              | - Constant                                                         |                                           | Contraction                                              | Contract Correct                          |
| 880 E G L N Q Q | CH-Beteilig<br>CH-Beteilig<br>Ertragskote<br>Erbschaft<br>Geschäftsvi<br>Spieligewinn<br>Nutzmiessen<br>Austandes B | ung mind. 10<br>ung mind. 10<br>Kapitalian<br>n<br>misuamogan<br>ataligung m | n finst finst fins |                    |          |                                      |                                                                                                    |                                |                                                                    |                                           |                                                          |                                           |

In gewissen Fällen ist in der ersten Spalte ein Code einzutragen, der aus einer eingeblendeten Übersicht ausgewählt werden kann. Für Bankkonti ist der Eintrag relativ einfach:

|     |            |           | and the second in the second second                                                                                                    |                                                                                           |                            | and a line     |              | 1                                         |                  |  |
|-----|------------|-----------|----------------------------------------------------------------------------------------------------|-------------------------------------------------------------------------------------------|----------------------------|----------------|--------------|-------------------------------------------|------------------|--|
|     |            |           | Transmission for the same set                                                                                                    | hard some lange                                                                           | and the lot                | 1 - 1 m        | 2000         |                                           |                  |  |
|     |            |           | THE PROPERTY OF A DESCRIPTION OF A DESCRIPTION OF A DESCR | No. of Concession, Name                                                                   |                            |                |              |                                           |                  |  |
| Wer | techritter | - une Gut | habenverzeichnis                                                                                                    |                                                                                           |                            | -              | and here a   | a balances and a                          | our betretter of |  |
|     | _          |           |                                                                                                    | _                                                                                         |                            | _              |              |                                           | _                |  |
| ~   | Accel      | 74444     | Denne Bertiftung de Verligenserke<br>(he folio (#) fantee)                                                                                                    | 20000<br>State                                                                            | Angele<br>Angele<br>Angele | Tabal<br>Tabal | 100 July 100 | HISTORY                                   | A                |  |
| ~   | Receict    | /www.ik   | Dennet Bastillings be Verlägenaarke<br>(na fluits (m. fluitser)                                                                                                    | 20000<br>15<br>10<br>10<br>10<br>10<br>10<br>10<br>10<br>10<br>10<br>10<br>10<br>10<br>10 | 1000                       | 115            | 181 81 8     | H 12,048<br>In de Texanylite<br>et fonomy | A                |  |

Für Wertschriften kann einfach oben auf «Kursliste» geklickt und dann in einem separaten Fenster nach dem betreffenden Wertpapier gesucht werden. Wird es gefunden, so muss nur ganz unten ggf. das Kauf- oder Verkaufsdatum eingegeben werden. Steuerwert und Ertrag werden dann automatisch korrekt eingefügt. Natürlich kann das anhand der Bankdokumente noch überprüft werden, bevor unten auf «Übernehmen» geklickt und die Position damit in die Tabelle übernommen wird.

| 0.0                                                                                                    |                                        | - 640                            | dare 2011    |                    |                           |                                                                                                    |  |
|----------------------------------------------------------------------------------------------------|----------------------------------------|----------------------------------|--------------|--------------------|---------------------------|----------------------------------------------------------------------------------------------------|--|
| Suchkriterien<br>Valaren Nummer/10N/Timi                                                                                                    | Salaran                                |                                  |              |                    |                           | 1 (Inches)                                                                                                    |  |
| Filters nach. Titelgruppe/Triel                                                                                                    | Dare saith Titelgruppe/Trielart Aktion |                                  |              | 1) Alamendatien    |                           |                                                                                                    |  |
|                                                                                                    |                                        | Titui                            |              |                    |                           | 04                                                                                                    |  |
| Seissan AG                                                                                                    |                                        |                                  |              |                    | REIgen                    |                                                                                                    |  |
|                                                                                                    | 2115.24                                |                                  |              | - 2.5              | 1.4.5                     |                                                                                                    |  |
| and the second second sec |                                        |                                  |              | 244.14             | 1.8107147                 | the second second second second second second second second second second second second second second second se |  |
| KONE 1<br>874331 Navenak                                                                                                    | them.                                  | Coll                             |              |                    |                           | 50                                                                                                    |  |
| Kaler 1<br>874331 Namenak                                                                                                    | Refert<br>Han                          | Colf                             |              |                    |                           | SI                                                                                                    |  |
| Voor 1<br>874211 Namenaa<br>94. Zaliliar<br>10.04 (15.04.2013                                                                                                    | then.                                  | Balloung<br>Colf<br>Bratte Fr W  | Canto C      | ar<br>22           | line                      | 50<br>rhang                                                                                                    |  |
| von 1<br>FFUSI Namenat<br>n. 208ar<br>10.54 (1.54.201)<br>Per Restand                                                                                                    | then<br>Criegen                        | Rationag<br>Codif<br>Branto IV W | 6744 O       | 22                 | line                      | , St<br>rhong                                                                                                   |  |
| von 1<br>EFUSS Nervenal<br>n. 2006ar<br>10.04 (S.04.303)<br>Br festand<br>Sociali                                                                                                    | then<br>Colours                        | Katong<br>Cuil<br>Boato In W     | Erray D<br>B | er<br>22           | kine<br>Instruct Of       | 30<br>Hong<br>Jitting                                                                                           |  |
| vole 1<br>KFUSL Namesal<br>KFUSL Namesal<br>10.04 (1.04.2013)<br>By Bestand<br>Stokkoll<br>S                                                                                                    | bier<br>Den<br>Diepen                  | Kalinang<br>Chilf<br>Boatte In W | Bray D       | 47<br>22<br>wing 5 | line<br>Bearent DP<br>(5) | 50<br>Hong<br>Jatong<br>J 1026                                                                                  |  |
| vole 1<br>FFUSL Nameau<br>10.34 15.94.2013<br>Br Bestand<br>Sockaalt 5                                                                                                    | Mart<br>Dan                            | Bulliong<br>Bullion IV W         | Bray D       | 47<br>22           | line<br>Jearen DP<br>251  | Sintera<br>Anting<br>3 1914                                                                                     |  |

In ähnlicher Weise wie bei den Einkünften müssen auch für die Abzüge und das Vermögen die benötigten Rubriken ausgewählt werden, bei den Abzügen sicher die Rubrik «Versicherungsprämien und Zinsen von Sparkapitalien» und wahrscheinlich «Zuwendungen», bei Liegenschaftsbesitz mit bestehenden Hypotheken auch «Privatschulden».

| F       | Abelge                                                                                                    | Vermidgen<br>technique la se unit instant                                                                                                    |
|---------|----------------------------------------------------------------------------------------------------|----------------------------------------------------------------------------------------------------|
| B       | tte wählen Sie die zutreffenden Rubriken aus:                                                                                                    | Bitte wählen Sie die zutreffenden Rubriken aus:                                                                                                    |
| × × × × | Berufsauslagen<br>Privatschulden<br>Geschäftsschulden<br>Rentenleistungen<br>Beiträge an Einrichtungen der gebundenen Selbstvorsorge (Säule 3a)<br>Versicherungsprämien und Zinsen von Sparkapitalien<br>Einkaufsbeiträge an die 2. Säule<br>Kosten für die Vermögensverwaltung<br>Behinderungsbedingte Kosten<br>Kinderbetreuungskosten<br>Weitere Abzüge<br>Abzug für massgebliche Beteiligungen<br>Zuwendungen<br>Krankheits- und Unfallkosten<br>Steuerfreie Beträge (Sozialatzüge)<br>Ouselficierte Beträge (Sozialatzüge) | Lebens- und Rentenversicherungen     Anteile an unverteilten Erbschaften und anderen Vermögensmassen     Motorfahrzeuge     Übrige Vermögenswerte     Betriebsvermögen Selbständigerwerbender |

Die Formulare für die einzelnen Rubriken der Abzüge und des Vermögens werden hier nicht erläutert.

Schliesslich wird noch die Frage gestellt, ob im nächsten Jahr die Steuererklärung mit allen Formularen in Papierform zugestellt werden solle, oder ob sie aus dem Internet herunter geladen werde. Kommentare z.H. der Anlagebehörde können auf einer separaten Seite gemacht werden. Wenn unten keine fehlenden Angaben mehr reklamiert werden führt der nächste Klick auf «Vorwärts» zur provisorischen Steuerberechnung. Nach einem weiteren «Vorwärts-Klick» kommt die erlösende Meldung …

| Sie sind am Ende des Assistenten angelangt.                                           |
|---------------------------------------------------------------------------------------|
| Die ausgefüllten Formulare können mittels untenstehender Schaltfläche gedruckt werden |

bei der die Programmierer eigentlich nur vergessen haben, den verdienten Blumenstrauss beizufügen!

Was genau gedruckt werden soll, kann in einem neu aufgehenden Fenster bestimmt werden:

|                                                                                                  |                                                                              | Casanta Struein Mars                                                      | ing dischart                                                   |                                     |              |    |    |    |
|--------------------------------------------------------------------------------------------------|------------------------------------------------------------------------------|---------------------------------------------------------------------------|----------------------------------------------------------------|-------------------------------------|--------------|----|----|----|
| Formular-Liste (5)                                                                               |                                                                              |                                                                           |                                                                |                                     |              |    |    |    |
|                                                                                                  | Formulat                                                                     |                                                                           | Status                                                         | Datam                               | 1.1          | 2  | 1  | .4 |
| Barcode Blatt for Sleververw                                                                     | photo                                                                        |                                                                           | Erlassi                                                        | 19.02.2016                          | 2            |    |    |    |
| Steverenklärung                                                                                  |                                                                              |                                                                           | Erfauer .                                                      | 19.02.2016                          | 3            | 10 | 18 | đ  |
| Wertschriftverzeichnis                                                                           |                                                                              |                                                                           | Erfantt                                                        | 19.02.2016                          | 1            | M  | 6  |    |
| Versicherungsprämmen                                                                             |                                                                              |                                                                           | frianis .                                                      | 19.02,2016                          | 1            |    |    |    |
| Deverberechnung                                                                                  |                                                                              |                                                                           | Ertant                                                         | 19.02.2016                          |              |    |    |    |
| formulare markieren                                                                              |                                                                              | North airthe made and                                                     |                                                                |                                     |              |    |    |    |
| Marbierungen ent<br>Ort und Datum drucken<br>Detum: 19.02.2018                                   | Ort. Solath                                                                  | um                                                                        | Formulare                                                      | Ale ma                              | kiere        | 4  |    | )  |
| Markerungen en<br>Ort und Datum drucken<br>Datem: 19.02.2018                                     | Ort. Solarh                                                                  | uth                                                                       | Formulare _                                                    | Ale mat                             | kiere        | 6  |    | 1  |
| Markierungen en<br>Ort und Datum drucken<br>Detem 19.02.2018<br>Verschiedenes<br>Orfangebacken   | Ort: Solath<br>PDF Ausdruck                                                  | um                                                                        | Formulate _                                                    | Ale na                              | Liere        | 6. |    | 1  |
| Markanangan en<br>Ort und Datum drucken<br>Datum (19.02.2018<br>Verschiedenes<br>Varteg disek en | Ort: Solarth<br>PDF Ausdruck<br>genetaarro Sie us<br>(Rater<br>Die Fermilate | um<br>Ch. dass neutrale Pap<br>Griginathrmulais de<br>Kdenen niet schwarz | ere in den Schächt<br>r Struerarklärtung<br>renist gedruckt wi | Ale mai<br>en singelegt sk<br>rden. | kiere<br>nd. |    |    | )  |

Erst mal ist alles ausgewählt, so dass das ganze dem Steueramt einzureichende Paket in einem Zug gedruckt wird. Nach Bedarf können danach einzelne Seiten erneut gedruckt werden.

Achtung: Auch wenn die Steuererklärung eingereicht ist, sollte der Programmordner SolothurnTax nicht gelöscht werden, sonst beginnt nächstes Jahr alles wieder von vorne.

#### 5. Ab dem zweiten Jahr ist alles viel einfacher!

Anstatt eine neue Steuererklärung zu eröffnen wird auf den Befehl zur Übernahme der letztjährigen Daten geklickt (siehe zweites Bild im Kapitel 3). Danach werden die Personen angezeigt, für die eine Steuererklärung für das Vorjahr gefunden wurde. Bedingung ist, dass das Programm des letzten Jahres mit allen Daten im gleichen Ordner abgelegt ist, wie das diesjährige Programm.

| 0 / 0 Submusi Stat 2011                                                                                                    | 0/1.0 Submustat 2011                       |
|----------------------------------------------------------------------------------------------------|--------------------------------------------|
| Charaahme Stevererklärungen aus Vorjahr                                                                                                  | Chernahme Stevererklärungen aus Vorjahr    |
| Nuclear II Sparte<br>Det I<br>No. Karthel. Name Versame PLZ OH<br>I Kargi Thomai 4100 Solution<br>2 000000000000000000000000000000000000 | Optionen                                   |
| Applications/Selecthum/Tax 2014/datamot/data/db                                                                                          |                                            |
| Applications (Seletions Tax 2014) data web (Applications (Seletions ) Advectors ) Advectors Advectors Advectors Advectors                | Ala nakuna   Makanag adheka   Makana Abbas |

Nach Klick auf «Weiter» wird eine Liste angezeigt, in der ausgewählt werden kann, was vom letzten Jahr übernommen werden soll. Keine Angst – alles kann danach in den Formularen geändert werden! Nachdem auch hier auf «Weiter» geklickt wurde, kommt die erlösende Meldung:

| 000 | SolothurnTAX 2015                    |
|-----|--------------------------------------|
|     | Übernahme erfolgreich abgeschlossen. |
|     | ОК                                   |

Jetzt kann direkt in den Formularen – der Assistent ist jetzt keine grosse Hilfe mehr – mit dem Ausfüllen der Steuererklärung begonnen werden.